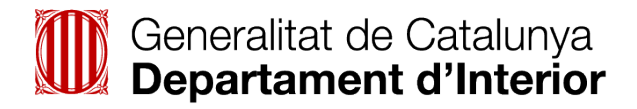

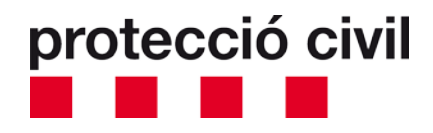

# Alertes de protecció civil al mòbil

### Com configurar els dispositius per rebre alertes

Els mòbils que **tenen activada per defecte** la recepció de missatges d'avís d'emergència són:

- Android amb versió de software 11 o superior
- iOs amb versió de software 15.6 o superior

En el cas dels iOs, no permeten desactivar la recepció d'aquestes alertes, i en el cas dels Android, permeten desactivar-la, però es recomana que no ho feu

És possible que els mòbils amb versions de software més antigues rebin el missatge amb la capçalera "Alerta Presidencial", seguida del text de l'alerta.

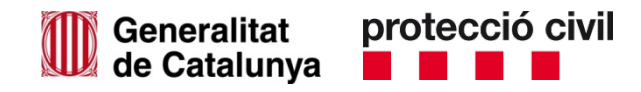

Si no tens activats per defecte els avisos d'emergència, segueix aquests passos:

| Marca    | Passos a seguir                                                                                                    |
|----------|----------------------------------------------------------------------------------------------------|
| SAMSUNG  | <ol> <li>Obre el menú Configuració</li> <li>Selecciona "Aplicacions i notificacions" i selecciona<br/>"Missatges"</li> <li>Selecciona "Notificacions" i un cop al menú activa l'opció<br/>"Alertes d'emergència"</li> </ol> |
| MOTOROLA | <ol> <li>Obra el menú Configuració</li> <li>Selecciona "Sons" i un cop al menú selecciona "Alertes<br/>d'emergència"</li> <li>Activa les opcions "Alertes extremes" i "Alertes<br/>d'emergència"</li> </ol>                 |

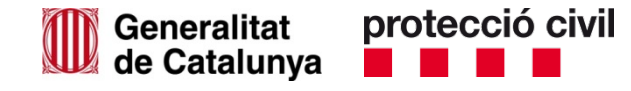

| Marca  | Passos a seguir                                                                                                    |
|--------|----------------------------------------------------------------------------------------------------|
| XIAOMI | <ol> <li>Obre el menú Configuració</li> <li>Selecciona "Targeta SIM i xarxes mòbils" i tria l'opció<br/>"Més…"</li> <li>Activa les opcions "Alertes extremes" i "Alertes<br/>d'emergència"</li> </ol>                                                                               |
| HUAWEI | <ol> <li>Obre el menú Configuració</li> <li>Selecciona "Sons" i un cop al menú selecciona "Més<br/>paràmetres de so"</li> <li>Selecciona l'opció "Notificacions mòbils"</li> <li>Un cop dins el menú, activa les opcions "Alertes extremes" i<br/>"Alertes d'emergència"</li> </ol> |

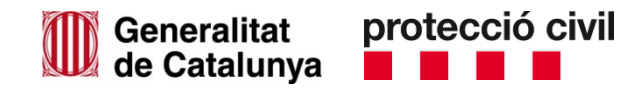

| Marca | Passos a seguir                                                                                                    |
|-------|----------------------------------------------------------------------------------------------------|
| LG    | <ol> <li>Des de la pantalla d'Aplicacions, tria "Alertes de difusió"</li> <li>Selecciona "Menú" i tria l'opció "Configuració"</li> <li>Activa totes les opcions</li> </ol> |
| SONY  | <ol> <li>Obre l'aplicació de Missatges</li> <li>Selecciona "Configuració" i un cop al menú selecciona<br/>"Informació d'àrea"</li> <li>Selecciona "On"</li> </ol>          |

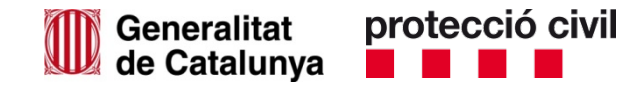

| Marca   | Passos a seguir                                                                                                    |
|---------|----------------------------------------------------------------------------------------------------|
| ALCATEL | <ol> <li>Obre el menú Principal</li> <li>Selecciona "Missatges" i un cop al menú selecciona<br/>"Opcions"</li> <li>Selecciona "Configuració" i un cop al menú selecciona<br/>"Informació d'àrea"</li> <li>Activa l'opció "Missatges locals"</li> </ol> |
| IPHONE  | <ol> <li>Obre el menú Configuració</li> <li>Selecciona "Notificacions" i un cop al menú desplaça't al<br/>final de tot per activar l'opció "Alertes d'emergència"</li> </ol>                                                                           |

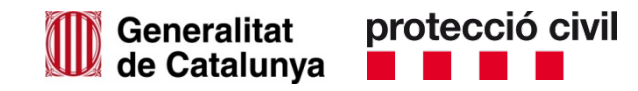

| Marca  | Passos a seguir                                                                                                    |
|--------|----------------------------------------------------------------------------------------------------|
| ALTRES | <ol> <li>Obre el menú Configuració</li> <li>Selecciona "Més" i un cop al menú selecciona "Alertes<br/>d'emergència"</li> <li>Activa les opcions "Alertes extremes" i "Alertes<br/>d'emergència"</li> </ol> |

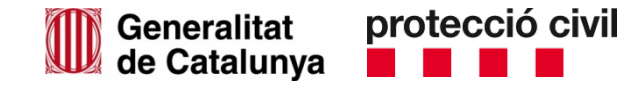

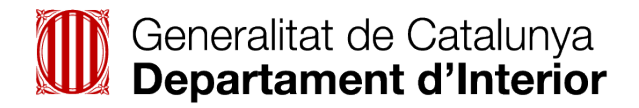

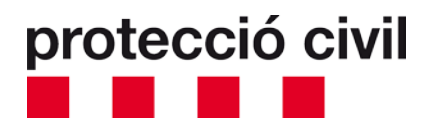

## interior.gencat.cat/alertesprotecciocivil